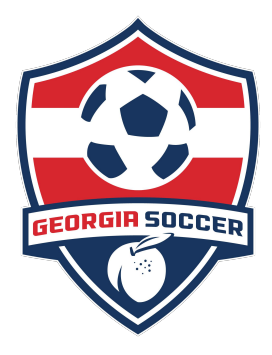

## **Deactivating Players**

## Instructions for deactivating players from game-day lineup sheets when your official roster has more than 18 players

To deactivate players, you must be a coach or administrator on the team's roster.

Log in to your Georgia Soccer account at gs.affinitysoccer.com

In the section below Family Members on your My Account page, open the TEAMS tab, then the Tournament and Schedule Apps tab.

| F                 | ersonal Info                                                  | Applications   | Details         | Certificates   | Teams    | Events  | Referee Schedules |                  |                         |         |  |  |  |  |
|-------------------|---------------------------------------------------------------|----------------|-----------------|----------------|----------|---------|-------------------|------------------|-------------------------|---------|--|--|--|--|
|                   | Teams                                                         | Tournament & S | ichedule Ap     | pps.           |          |         |                   |                  |                         |         |  |  |  |  |
|                   | Team (and Team ID)                                            |                |                 | Tournament / 9 | Schedule |         | Status            | Submitted On     | View                    | View    |  |  |  |  |
| I                 | Lanier Sharks 03 - CL III E                                   |                | Fall 2016 Athen | a & Classic    |          | Final   | 07-13-2016        | View Tourn. App. | Scoring                 |         |  |  |  |  |
| 1                 | 01100-02001                                                   | 4-0133         |                 |                |          |         |                   |                  | • <u>acheudies/Game</u> | Sconing |  |  |  |  |
|                   |                                                               |                |                 |                |          |         |                   |                  |                         |         |  |  |  |  |
| _                 |                                                               | <i>"""</i> –   |                 |                |          |         |                   |                  |                         |         |  |  |  |  |
| C                 | Click on the "View Tourn. App" link to the right. The         |                |                 |                |          |         |                   |                  |                         |         |  |  |  |  |
|                   | next screen will have this at the top.                        |                |                 |                |          |         |                   |                  |                         |         |  |  |  |  |
|                   |                                                               |                |                 |                |          |         |                   |                  |                         |         |  |  |  |  |
|                   | Lanier                                                        | Sharks 0       | 3 - CL          | III E - B      | U-14     |         |                   |                  |                         |         |  |  |  |  |
| 0Y188-02CB14-0135 |                                                               |                |                 |                |          |         |                   |                  |                         |         |  |  |  |  |
|                   |                                                               |                |                 |                |          |         |                   |                  |                         |         |  |  |  |  |
|                   | Team Info Contacts Player Roster Disciplinary Comments Review |                |                 |                |          |         |                   |                  |                         |         |  |  |  |  |
|                   | Review Application 🖊                                          |                |                 |                |          |         |                   |                  |                         |         |  |  |  |  |
|                   | Shown helper in the application that this upper outpritted    |                |                 |                |          |         |                   |                  |                         |         |  |  |  |  |
| II                | Showing                                                       |                | ppiccito        |                |          | millou. |                   |                  |                         |         |  |  |  |  |
|                   |                                                               |                | /               |                |          |         |                   |                  |                         |         |  |  |  |  |
| (                 | Click on t                                                    | he Player l    | Roster          | tab.           |          |         |                   |                  |                         |         |  |  |  |  |

To deactivate players: To the far right of the page, there is a column titled ACTIVE? with defaulted check marks by all names. To deactivate a player for an upcoming game, uncheck the active box next to that player's name. Game day lineup sheets will only show ACTIVE players.

You can add players back to the game roster by putting the check back in their box.

When you deactivate or reactivate players, click on the "Set Active Players" button to save your changes. When you are finished, follow the instructions for printing your game day lineup sheet.

|              |            |        |                 |                 |           | -        |              |            |               |     |
|--------------|------------|--------|-----------------|-----------------|-----------|----------|--------------|------------|---------------|-----|
| ID#          | DUB        | Gender | • Player Status | Transfer Date ( | JDP Level | Position | Active?      | PlayerInfo | Developmental | SMS |
| 91069-497738 | 2/24/2004  | Воу    | Registered      |                 |           |          | <b>V</b>     | Edit       | Assign        |     |
| 43222-661084 | 6/23/2003  | Воу    | Registered      |                 |           |          | <b>V</b>     | Edit       | Assign        |     |
| 35765-005636 | 9/1/2003   | Воу    | Registered      |                 |           |          | <b>V</b>     | Edit       | Assign        |     |
| 10307-054516 | 3/18/2003  | Воу    | Registered      |                 |           |          | <b>V</b>     | Edit       | Assign        |     |
| 40306-206983 | 11/11/2003 | Воу    | Registered      |                 |           |          | $\checkmark$ | Edit       | Assign        |     |
| 94120-439631 | 1/30/2003  | Воу    | Registered      |                 |           |          | $\checkmark$ | Edit       | Assign        |     |
| 10308-095358 | 1/25/2003  | Воу    | Registered      |                 |           |          | $\checkmark$ | Edit       | Assign        |     |
| 47901-933299 | 4/6/2003   | Воу    | Registered      |                 |           |          | <b>V</b>     | Edit       | Assign        |     |
| 45188-345848 | 1/30/2003  | Воу    | Registered      |                 |           |          | $\checkmark$ | Edit       | Assign        |     |
| 10307-032208 | 7/24/2003  | Воу    | Registered      |                 |           |          | <b>V</b>     | Edit       | Assign        |     |
| 10307-032283 | 6/9/2003   | Воу    | Registered      |                 |           |          | <b>V</b>     | Edit       | Assign        |     |
| 17818-782392 | 4/25/2004  | Воу    | Registered      |                 |           |          | <b>V</b>     | Edit       | Assign        |     |
| 70785-198490 | 6/15/2003  | Воу    | Registered      |                 |           |          | $\checkmark$ | Edit       | Assign        |     |
| 12660-586774 | 3/15/2003  | Воу    | Registered      |                 |           |          | $\checkmark$ | Edit       | Assign        |     |
| 58559-862976 | 10/21/2003 | Воу    | Registered      |                 |           |          | $\checkmark$ | Edit       | Assign        |     |
| 83188-088545 | 5/5/2003   | Воу    | Registered      |                 |           |          | <b>V</b>     | Edit       | Assign        |     |
| 19474-102194 | 9/24/2003  | Воу    | Registered      |                 |           |          | $\checkmark$ | Edit       | Assign        |     |
| 85426-272872 | 5/12/2003  | Воу    | Registered      |                 |           |          | <b>V</b>     | Edit       | Assign        |     |

oster Export

Print Page Set Active Players

Edit Player Team Info